# Wireless-Authentifizierung mit Cisco Business Dashboard

## Ziel

In diesem Artikel wird die Wireless-Authentifizierungsfunktion mit Cisco Business Dashboard (CBD) Version 2.5.0 behandelt.

Unterstützte Geräte | Software-Version

- Cisco Business Dashboard | 2.5.0 (Aktuelle Version herunterladen)
- CBW140AC | Neueste Version herunterladen
- CBW145AC | Neueste Version herunterladen
- CBW240AC | Neueste Version herunterladen
- CBW150AX | Neueste Version herunterladen

Einleitung

CBD bietet Tools zur Überwachung und Verwaltung der Geräte in Ihrem Cisco Business-Netzwerk. Es erkennt automatisch Ihr Netzwerk und ermöglicht Ihnen die Konfiguration und Überwachung aller unterstützten Geräte wie Switches, Router und Wireless Access Points.

CBD 2.5.0 fügt CBD Authentifizierungsservicefunktionen hinzu. Der neue Service wird sowohl von den Geräten der Serie CBW140/240 als auch von den CBW 150AX-Geräten unterstützt.

Es richtet eine FreeRADIUS-Instanz auf dem CBD-Manager ein, die für die RADIUS-Authentifizierung verwendet werden kann, sodass Ihr Unternehmen einen Server einfach bereitstellen kann, ohne dass Clients RADIUS kennen oder verstehen müssen.

Wenn Sie bereit sind, starten Sie mit uns.

## Inhalt

- <u>Authentifizierungsprofil konfigurieren</u>
- <u>Wireless-Netzwerke konfigurieren</u>
- Verifizierung
- <u>Tests</u>

## Authentifizierungsprofil konfigurieren

Zunächst müssen Sie das Authentifizierungsprofil für Ihre Organisation konfigurieren.

In vielen Fällen können Sie einfach das Standardprofil verwenden.

#### Schritt 1

Melden Sie sich bei CBD an.

| cisco                 | English | • |
|-----------------------|---------|---|
| Cisco Business Dashbo | bard    |   |
| User Name*            | 1       |   |
| This field is re      | equired |   |
| Password*             | 2       |   |
| Login 3               |         |   |

#### Schritt 2

Navigieren Sie zu Netzwerkkonfiguration > Authentifizierung.

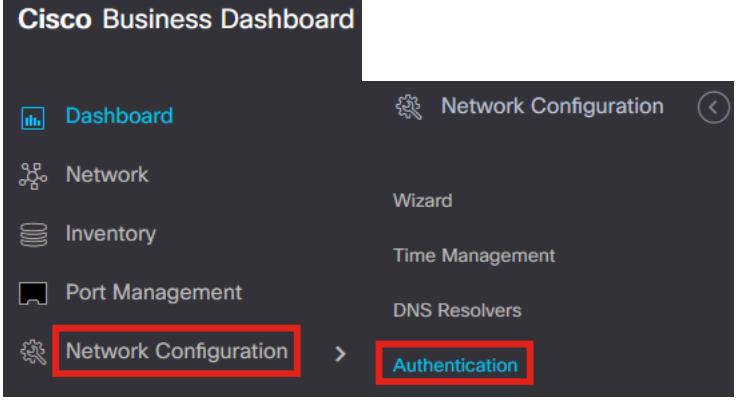

#### Schritt 3

Sie können das vorhandene *Standardprofil* bearbeiten oder ein anderes Profil hinzufügen. In diesem Beispiel ist das **Standard**-Profil ausgewählt. Klicken Sie auf **Bearbeiten**.

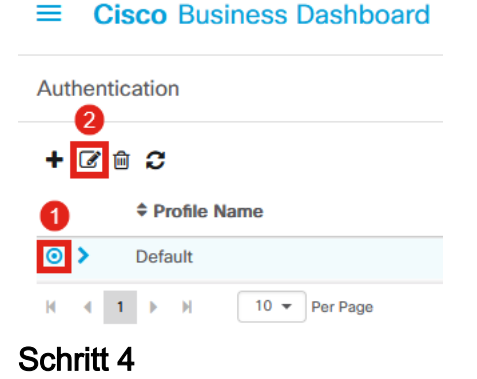

Für CBD 2.5.0 gibt es eine neue Option zur Auswahl von *Cisco Business Dashboard Authentication Service verwenden.* Dies ist standardmäßig aktiviert. Nehmen Sie die gewünschten Änderungen vor, und klicken Sie auf **Aktualisieren**.

| ≡ Cis | co Busi | ness Da | ashboard |
|-------|---------|---------|----------|
|-------|---------|---------|----------|

| Authentication->Update Default         |                                     |                                                                                           |
|----------------------------------------|-------------------------------------|-------------------------------------------------------------------------------------------|
| Device Group Selection                 |                                     |                                                                                           |
| Profile Name                           | Default                             |                                                                                           |
| Organization                           | Default -                           | ]                                                                                         |
| Device Groups                          | Available Groups<br>Branch 1 >      | Selected Groups<br>Default                                                                |
|                                        | >>                                  |                                                                                           |
|                                        |                                     |                                                                                           |
| Authentication                         |                                     |                                                                                           |
| Local User Authentication              |                                     |                                                                                           |
| Existing local users on devices will   | be replaced by the users below if   | f there is at least one user specific                                                     |
| + Add local user                       |                                     |                                                                                           |
| Authentication Servers                 |                                     |                                                                                           |
| 1 Existing authentications servers on  | devices will be replaced by the lis | st below                                                                                  |
| Jse Cisco Business Dashboard Authe     | ntication Service                   |                                                                                           |
| Please ensure that the System > Platfo | rm Settings > System Variables co   | contain the correct settings to allow the dashboard to be reached by the network devices. |
| + Add custom authentication server     | 2                                   |                                                                                           |
| I                                      | Update Cancel                       |                                                                                           |

Vergewissern Sie sich, dass *System > Platform Settings > System Variables* über die richtigen Einstellungen verfügen, damit die Netzwerkgeräte das Dashboard erreichen können.

#### Schritt 5

Navigieren Sie im Menü zu **System > Platform Settings** (System > Plattformeinstellungen).

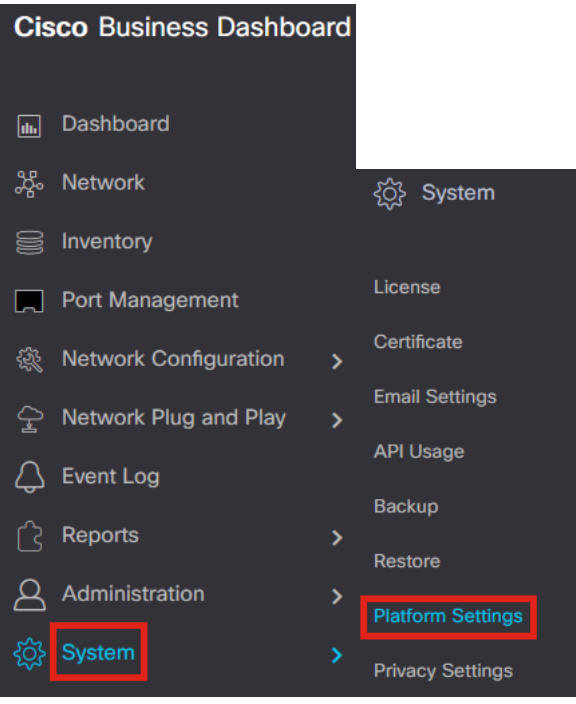

Wählen Sie die Registerkarte Systemvariablen aus.

| Platform Settings |            |                  |
|-------------------|------------|------------------|
| Network Settings  | Web Server | System Variables |

#### Schritt 7

Überprüfen Sie die Einstellungen, um sicherzustellen, dass die *externe Dashboard-IP-Adresse* die öffentliche IP-Adresse des CBD und der *Port* des *externen Authentifizierungsservers* 1812 ist. Dies ist der Standardport. Klicken Sie auf **Speichern** 

| Platform Settings                     |                          |   |
|---------------------------------------|--------------------------|---|
| Network Settings Web Server           | System Variables         |   |
| External System Settings              |                          |   |
| External Dashboard Hostname 💡         | cbd2.sbcenter.net        |   |
| External Dashboard IP Address 😯       | 3. 254                   | 0 |
| External Dashboard IPv6 Address 💡     | fe80::854:18ff:fe36:9c00 | ] |
| External Dashboard HTTP Port 💡        | 80                       |   |
| External Dashboard HTTPS Port ?       | 443                      |   |
| External Authentication Server Port 💡 | 1812                     | 2 |
|                                       | Save 3                   | _ |

Um Benutzer zu erstellen, die sich beim System authentifizieren, gehen Sie zu Administration > Users.

| Cisco Business Dashboa  | ard |                    |
|-------------------------|-----|--------------------|
| 📠 Dashboard             |     |                    |
| 쌿 Network               |     |                    |
| S Inventory             |     |                    |
| Port Management         |     |                    |
| Retwork Configuration   | >   | Administration (   |
| 全 Network Plug and Play | >   | Organizations      |
| 💭 Event Log             |     | Device Groups      |
| C Reports               | >   | Device Credentials |
| Administration          | >   | Users              |

#### Schritt 9

Um Benutzer hinzuzufügen, klicken Sie auf das Pluszeichen.

| ■ Cisco Business Dashboard |               |              |
|----------------------------|---------------|--------------|
| Users                      | User Settings |              |
| +                          |               |              |
|                            | User Name     | Display Name |
| <b>A</b> 1 144             | 4.0           |              |

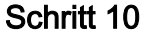

## Konfigurieren Sie Folgendes:

- Benutzername
- Anzeigename
- E-Mail
- *Dashboard-Zugriff* Wählen Sie diese Option aus dem Dropdown-Menü aus. In diesem Beispiel ist **Kein Zugriff** ausgewählt.
- Neues Kennwort
- Neues Kennwort erneut eingeben

Die anderen Felder sind optional. Klicken Sie auf **Speichern**.

Users > Add User

| User Name           | user1 🗸            |
|---------------------|--------------------|
| Display Name        | User 1 🗸           |
| Email               | user1@sbcenter.net |
| Dashboard Access    | No Access -        |
| Network Access      |                    |
| New Password        | •••••••            |
| Retype New Password | •••••••            |
| Password Strength   | Normal             |
| Address             |                    |
| City                |                    |
| Country/region      | United States 🔻    |
| ZIP or Postal Code  |                    |
| Phone               | +1 *               |
| 2                   | Save               |

#### Schritt 11

Klicken Sie auf die Registerkarte Organisationen.

| Jsers > user1              |                       |
|----------------------------|-----------------------|
| Jser Name                  | user1                 |
|                            | Reset password        |
| Display Name               | User 1                |
| Email                      | user1@sbcenter.net    |
| Dashboard Access           | No Access 👻           |
| Network Access             | <b>∀</b>              |
| Jser Type                  | Local                 |
|                            | Show account settings |
| Create Time                | Jul 5 2022 09:31      |
| Last Password Changed Time | Jul 5 2022 09:31      |
| Last Login                 | Never                 |
|                            | Save Cancel           |

#### Schritt 12

Hier müssen Sie den gerade erstellten Benutzer Ihrer CBD-Organisation zuordnen. Klicken Sie auf das **Pluszeichen**, und wählen Sie im Dropdown-Menü die gewünschte Option aus. In diesem Beispiel ist **Standard** ausgewählt.

| A | ccess | Key            | Organizations |
|---|-------|----------------|---------------|
|   | ÷     | 圃              |               |
|   |       | <del>,</del> 0 | rg Name       |
|   |       | Defa           | ault          |

Dieser Benutzer kann sich nun bei der Standardorganisation anmelden, die für die Wireless-Authentifizierung konfiguriert ist.

## Wireless-Netzwerke konfigurieren

#### Schritt 1

Navigieren Sie zum Menü **Network Configuration > Wireless LANs** (Netzwerkkonfiguration > WLANs).

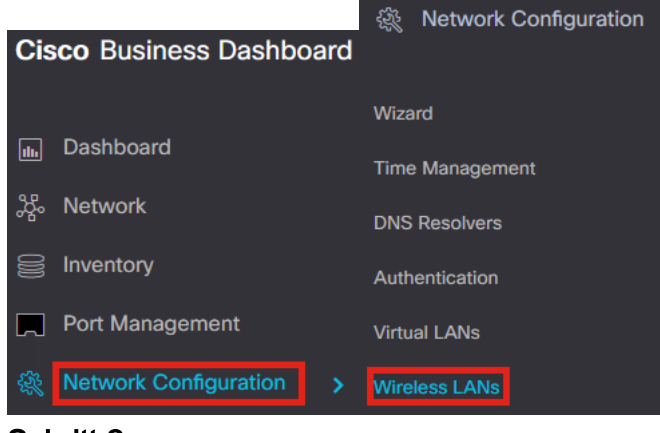

#### Schritt 2

Um ein neues Profil zu erstellen, klicken Sie auf das Pluszeichen unter WLANs.

#### Schritt 3

Geben Sie den *Profilnamen*, die *Organisation ein*, und konfigurieren Sie *Gerätegruppen*, um die Einstellungen auf die Wireless-Geräte in der Gruppe anzuwenden.

| Wireless LANs->Add WLAN |                  |    |                 |
|-------------------------|------------------|----|-----------------|
| Device Group Selection  |                  |    |                 |
| Profile Name            | AAAAuth          | ✓  | 1               |
| Organization            | Default          | ~  | 2               |
| Device Groups           | Available Groups |    | Selected Groups |
|                         | Branch 1         | >  | Default         |
|                         |                  | <  |                 |
|                         |                  |    |                 |
|                         |                  | ~~ |                 |
|                         |                  | << |                 |
|                         |                  |    |                 |
|                         |                  |    |                 |

#### Schritt 4

Um eine SSID zu erstellen, klicken Sie auf das Pluszeichen.

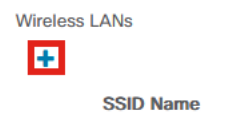

Geben Sie den *SSID-Namen* und die *VLAN-ID ein*, und wählen Sie im Dropdown-Menü die Option *Security (Sicherheit)* aus. In diesem Beispiel ist **WPA2-Enterprise** ausgewählt. Klicken Sie auf **Speichern**.

| Wireless LANs                         | ×                                                                                                    |
|---------------------------------------|----------------------------------------------------------------------------------------------------|
| Enable                                | Enable                                                                                                    |
| SSID Name                             | AAATest 🗸 🖌                                                                                                    |
| VLAN ID                               | 1 🗸 2                                                                                                    |
| Security                              | WPA2-Enterprise - 3                                                                                                    |
|                                       | An authentication server is required for<br>enterprise authentication to work.<br>Authentication servers may be set in<br>Network Configuration > Authentication . If<br>you do not configure an authentication<br>server, the Dashboard authentication<br>service will be used. |
| <ul> <li>Advanced Settings</li> </ul> |                                                                                                    |
| Broadcast                             | Enable                                                                                                    |
| Application Visibility                | Enable                                                                                                    |
| Local Profiling                       | Enable                                                                                                    |
| Radio                                 | BOTH •                                                                                                    |
|                                       | 4                                                                                                    |
|                                       | Save Cancel                                                                                                    |

Der Cisco Business Dashboard Authentication Server wird verwendet, wenn kein Authentifizierungsserver konfiguriert ist.

#### Schritt 6

Klicken Sie erneut auf **Speichern**, um die Einstellungen für das Wireless-Netzwerk und den Radius auf alle Clients anzuwenden.

| Device Group Selection |                             |                                       |                            |          |
|------------------------|-----------------------------|---------------------------------------|----------------------------|----------|
| Profile Name           | AAAAuth                     | ~                                     |                            |          |
| Organization           | Default                     | ~                                     |                            |          |
| Device Groups          | Available Group<br>Branch 1 | × × × × × × × × × × × × × × × × × × × | Selected Groups<br>Default |          |
| Wireless LANs          |                             |                                       | J.                         |          |
| SSID Name              | VLAN ID                     | Enable                                | Security                   | Action   |
| > AAATest              | 1                           | Yes                                   | WPA2-Enterprise            | <b>e</b> |

## Verifizierung

Um zu überprüfen, ob die Einstellungen übernommen wurden,

#### Schritt 1

Melden Sie sich bei Ihrem CBW AP an.

cisco Business

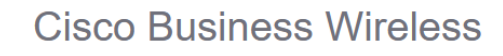

Access Point

Welcome! Please click the login button to enter your user name and password

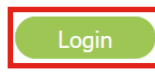

#### Schritt 2

Gehen Sie zu Wireless Settings > WLANs.

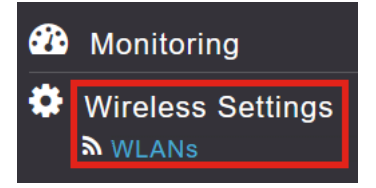

#### Schritt 3

Die von Ihnen erstellte SSID wird aufgelistet. In diesem Beispiel ist es AAATest.

| WLANs     |          |      |             |             |                 |              |  |  |  |
|-----------|----------|------|-------------|-------------|-----------------|--------------|--|--|--|
| Active    | WLANs 2  |      |             |             |                 |              |  |  |  |
|           |          |      |             |             |                 |              |  |  |  |
|           |          |      |             |             |                 |              |  |  |  |
| Add new W | LAN/RLAN |      |             |             |                 |              |  |  |  |
| Action    | Active   | Туре | Name        | SSID        | Security Policy | Radio Policy |  |  |  |
| <b>X</b>  | Enabled  | WLAN | CBWWireless | CBWWireless | Personal(WPA2)  | ALL          |  |  |  |
| 8 ×       | Enabled  | WLAN | AAATest     | AAATest     | WPA2Enterprise  | ALL          |  |  |  |

#### Schritt 4

Wählen Sie die SSID aus, und klicken Sie auf Edit, um die Einstellungen anzuzeigen.

| a Acti            | ve WLANs                       | 2            |                     |
|-------------------|--------------------------------|--------------|---------------------|
|                   |                                |              |                     |
| Add new           | WLAN/RLAN                      |              |                     |
| Add new           | WLAN/RLAN<br>Active            | Туре         | Name                |
| Add new<br>Action | WLAN/RLAN<br>Active<br>Enabled | Туре<br>WLAN | Name<br>CBWWireles: |

Navigieren Sie zur Registerkarte "WLAN Security".

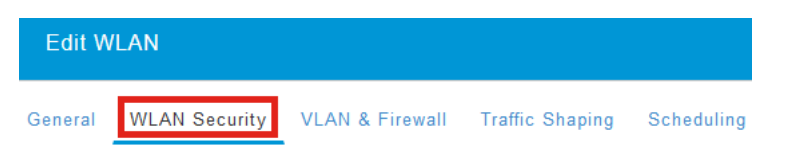

Sie sehen, dass der *Sicherheitstyp* als **WPA2 Enterprise** aufgeführt wird und der *Authentifizierungsserver* als **externer Radius** festgelegt wird. Die *Server-IP-Adresse* ist die zuvor konfigurierte Adresse.

| General       WLAN Security       VLAN & Firewall       Traffic Shaping       Scheduling         Guest Network                                                                                                    | Edit WLAN                                        |                                           |                                                  |
|----------------------------------------------------------------------------------------------------|--------------------------------------------------|-------------------------------------------|--------------------------------------------------|
| Guest Network         Captive Network Assistant         MAC Filtering         Security Type         WPA2 Enterprise         Authentication Server         Extendal Radius         WA Childs Server is configured for Accounting. Radius Server can be configured from "Admin Accounts > RADIUS"(Expert view)         Radius Profiling         BYOD         RADIUS Server         Authentication Caching         Add RADIUS Authentication Server         State       Server IP Address         Port         3.       254                                                                                                    | General WLAN Security VLAN & Firewall Traffic Si | haping Scheduling                         |                                                  |
| Captive Hetwork Assistant<br>MAC Filtering<br>Security Type WPA2 Enterprise<br>Authentication Server External Radius<br>Ro Radius Server is configured for Accounting. Radius Server can be configured from 'Admin Accounts > RADIUS'(Expert view)<br>Radius Profiling<br>BYOD<br>RADIUS Server<br>Authentication Caching<br>Add RADIUS Authentication Server<br>State Server IP Address Port<br>State Server IP Address Port<br>State Server IP Address Port<br>State Server IP Address Port<br>State Server IP Address Port<br>State Server IP Address Port<br>State Server IP Address Port<br>State Server IP Address Port<br>State Server IP Address Port<br>State Server IP Address Port<br>State Server IP Address Port<br>State Server IP Address Port<br>State Server IP Address Port<br>State Server IP Address Port                                                                                                    | Guest Network                                    |                                           |                                                  |
| MAC Filtering<br>Security Type WPA2 Enterprise<br>Authentication Server External Radius<br>Radius Server is configured for Accounting. Radius Server can be configured from "Admin Accounts > RADIUS"(Expert view)<br>Radius Profiling<br>BYOD<br>RADIUS Server<br>Authentication Caching<br>Add RADIUS Authentication Server<br>State<br>Server IP Address<br>Port<br>Enabled<br>3. 254<br>1812                                                                                                    | Captive Network Assistant                        |                                           |                                                  |
| Security Type       WPA2 Enterprise         Authentication Server       External Radius         Radius Server is configured for Accounting. Radius Server can be configured from 'Admin Accounts > RADIUS'(Expert view)         Radius Profiling       Image: Configured for Accounting. Radius Server can be configured from 'Admin Accounts > RADIUS'(Expert view)         Radius Profiling       Image: Configured for Accounting. Radius Server can be configured from 'Admin Accounts > RADIUS'(Expert view)         Radius Profiling       Image: Configured for Accounting. Radius Server can be configured from 'Admin Accounts > RADIUS'(Expert view)         Radius Profiling       Image: Configured for Accounting. Radius Server can be configured from 'Admin Accounts > RADIUS'(Expert view)         Radius Profiling       Image: Configured for Accounting. Radius Server         Authentication Caching       Image: Configured for Accounting. Radius Server         Add RADIUS Authentication Server       Image: Configured for Accounting. Radius Server IP Address         State       Server IP Address       Port         X       Enabled       3.       254                                                                                                    | MAC Filtering 🕜 💡                                |                                           |                                                  |
| Authentication Server       External Radius         Ro Radius Server is configured for Accounting. Radius Server can be configured from 'Admin Accounts > RADIUS'(Expert view)         Radius Profiling       ?         BYOD       ?         Authentication Caching       ?         Add RADIUS Authentication Server       Server IP Address         State       Server IP Address         Y       Enabled         3.       254                                                                                                    | Security Type WPA2 Enterprise •                  |                                           |                                                  |
| Radius Server is configured for Accounting. Radius Server can be configured from 'Admin Accounts > RADIUS'(Expert view)'         Radius Profiling       @         BYOD       @         Authentication Caching                                                                                                    | Authentication Server External Radius            | Ø                                         |                                                  |
| Radius Profiling       Image: Server server         BYOD       Image: Server server         Authentication Caching       Image: Server server se | No Radius Server is configured for               | r Accounting. Radius Server can be config | ured from 'Admin Accounts > RADIUS'(Expert view) |
| Authentication Caching Add RADIUS Authentication Server  Add RADIUS Authentication Server  State Server IP Address Port Enabled 3. 254 1812                                                                                                    | Radius Profiling 🔵 💡                             |                                           |                                                  |
| RADIUS Server         Authentication Caching         Add RADIUS Authentication Server       Server IP Address       Port         State       Server IP Address       Port         X       Enabled       3. 254       1812                                                                                                    | BYOD                                             |                                           |                                                  |
| Authentication Caching Add RADIUS Authentication Server  Add RADIUS Authentication Server  State Port Enabled 3. 254 1812                                                                                                    | RADIUS Server                                    |                                           |                                                  |
| Add HAUJUS Authentication Server       State     Server IP Address       Enabled     3.       254     1812                                                                                                    | Authentication Caching                           |                                           |                                                  |
| State         Server IP Address         Port           X         Enabled         3.         .254         1812                                                                                                    | Add RADIUS Authentication Server                 |                                           |                                                  |
| X Enabled 3254 1812                                                                                                    | State                                            | Server IP Address                         | Port                                             |
|                                                                                                    | × Enabled                                        | 3254                                      | 1812                                             |

#### Schritt 6

Wechseln Sie zur **Expertenansicht**, indem Sie oben auf der Benutzeroberfläche auf den bidirektionalen Pfeil klicken.

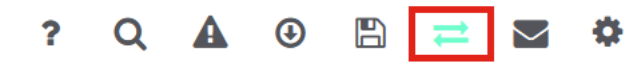

#### Schritt 7

Navigieren Sie zu Management > Admin Accounts.

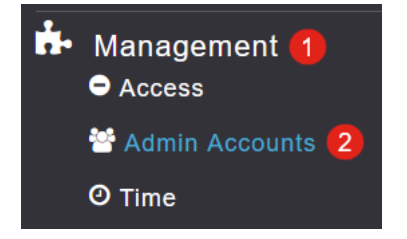

Klicken Sie auf die Registerkarte RADIUS.

| Admin Accounts                 |                      |                |                   |
|--------------------------------|----------------------|----------------|-------------------|
| 🐮 Users 1                      |                      |                |                   |
|                                |                      |                |                   |
| Management User Priority Order | Local Admin Accounts | TACACS+ RADIUS | Auth Cached Users |
| <u> </u>                       |                      | <b>.</b>       |                   |

Sie sehen, dass der Radius-Authentifizierungsserver für *Netzwerkbenutzer* konfiguriert wurde.

| Add RADIU | S Authentication Server |              |            |       |                   |            |      |
|-----------|-------------------------|--------------|------------|-------|-------------------|------------|------|
| Action    | Server Index            | Network User | Management | State | Server IP Address | Shared Key | Port |
| 8 ×       | 1                       |              |            |       | 3.1 254           | ******     | 1812 |

## Tests

So testen Sie die Einstellungen:

#### Schritt 1

Navigieren Sie zu Erweitert > Primäre AP-Tools.

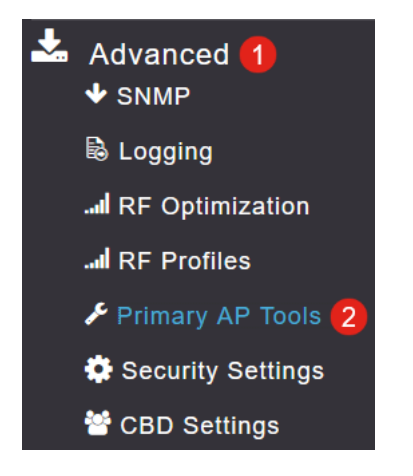

#### Schritt 2

Klicken Sie auf die Registerkarte Tools zur Fehlerbehebung.

Primary AP Tools

 Tools

 Restart Primary AP
 Configuration Management
 Troubleshooting Files
 Troubleshooting Tools
 Upload File

#### Schritt 3

Geben Sie im Abschnitt "*Radius Response*" den **Benutzernamen** und das **Kennwort ein,** und klicken Sie auf **Start**, um zu prüfen, ob die Authentifizierung beim Radius-Server erfolgt.

|              | Radius Response | 0 |       |
|--------------|-----------------|---|-------|
| WLAN Profile | AAATest         | ~ | 0     |
| 1 Username   | user1           |   | 3     |
| 2 Password   | •••••           |   | Start |
|              | Show Passphrase |   |       |

Nach Abschluss des Tests wird eine Benachrichtigung über die *erfolgreiche Authentifizierung angezeigt*.

|              | Radius Response 💡 |       |                             |      |          |
|--------------|-------------------|-------|-----------------------------|------|----------|
| WLAN Profile | AAATest v         | 0     |                             |      |          |
| Username     | user1             |       |                             |      |          |
| Password     | •••••             | Start | Authentication success (3.1 | 254) | <b>S</b> |
|              | Show Passphrase   |       |                             |      |          |

Stellen Sie sicher, dass Sie über eine IP-Verbindung zwischen dem CBD-Manager und dem Client-System verfügen, damit dies ordnungsgemäß funktioniert.

### Schlussfolgerung

Das ist alles! Sie müssen sich keine Gedanken mehr darüber machen, Radius selbst zu konfigurieren. CBD erledigt die gesamte Arbeit und Sie können sich zurücklehnen, entspannen und die Vorteile der drahtlosen Authentifizierung in Ihrem Netzwerk genießen.

#### Informationen zu dieser Übersetzung

Cisco hat dieses Dokument maschinell übersetzen und von einem menschlichen Übersetzer editieren und korrigieren lassen, um unseren Benutzern auf der ganzen Welt Support-Inhalte in ihrer eigenen Sprache zu bieten. Bitte beachten Sie, dass selbst die beste maschinelle Übersetzung nicht so genau ist wie eine von einem professionellen Übersetzer angefertigte. Cisco Systems, Inc. übernimmt keine Haftung für die Richtigkeit dieser Übersetzungen und empfiehlt, immer das englische Originaldokument (siehe bereitgestellter Link) heranzuziehen.